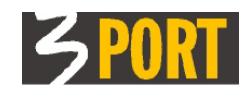

# iQplus/DBDS

### Pregled nad dostopi do dokumentov v enotnem repozitoriju

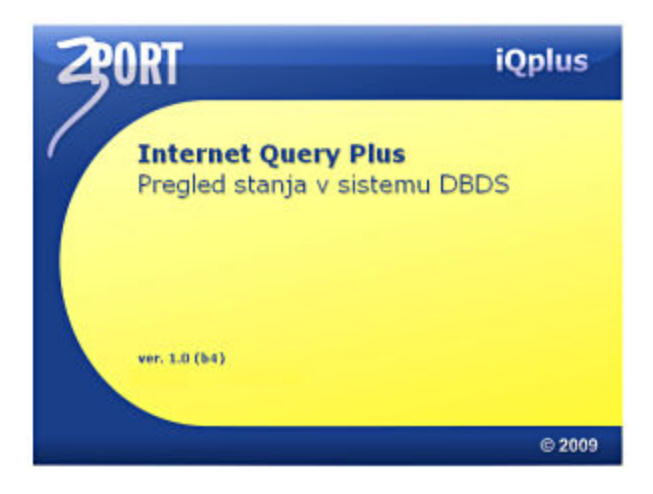

#### Vsebina:

| iQplus/DBDS                             | 1    |
|-----------------------------------------|------|
| Kaj je iOplus/DBDS                      | 2    |
| Podatki o datoteki                      | 2    |
| Podatki o uporabniku                    | 3    |
| Pregledi v iQplus/DBDS                  | 3    |
| Datoteke po oznaki                      | 3    |
| Datoteke po dostopu                     | 5    |
| Statistika po tipih datotek             | 6    |
| Statistika po lokaciji                  | 6    |
| Pregled OnLine baze po zadnjem dostopu  | 7    |
| Pregled OnLine baze po zadnji spremembi | 7    |
| Pregled OnLine baze po nastanku         | 8    |
| Lestvica priljubljenih (TOP 30)         | 8    |
| Lestvica uporabnikov                    | 9    |
| Ostala navodila                         | . 10 |
|                                         |      |

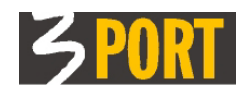

#### Kaj je iQplus/DBDS

Spletna aplikacija je namenjena skrbnikom sistema. Omogoča jim pregledovanje prometa z dokumenti (datotekami), ki jih pooblaščeni uporabniki izdelujejo, spreminjajo in pregledujejo z različnimi aplikacijami sistema OIS in se vsi hranijo v enotnem skladišču dokumentov DBDS *(Data Base Document Storage)*.

Vsi dostopi do dokumentov, ki jih uporabniki izvajajo glede na njim dodeljena pooblastila (ang. *role*), se sproti beležijo v repozitoriju.

Aplikacija je izdelana <u>v programskem jeziku Java</u> s skupino orodij iQplus za razvoj spletnih aplikacij za spletne poizvedbe (ang. *internet query*).

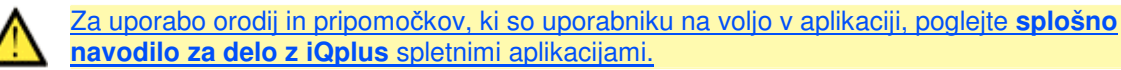

Do aplikacije imajo dostop pooblaščeni uporabniki s prijavo v spletni operacijski sistem 3iOS:

| 7:0S / (miner Vind                                                                                 | NEPRIJAVLJEN/-A<br>10.0.0.199 |
|----------------------------------------------------------------------------------------------------|-------------------------------|
| Zadnja novica                                                                                      | Prijava v sistem              |
| 24.07.2009 Izvedena je bila posodobitev strežniškega spletnega digitalnega potrdila (certifikata). | Uporabnik<br>Geslo            |
| ■ <u>vse novice</u>                                                                                | Prijava                       |

Slika 1 - Dostop do aplikacije je preko prijave v sistem 3iOS

#### Podatki o datoteki

- Title poljuben naslov dokumenta, ki ga dobi datoteka v aplikaciji;
- File type tip datoteke (rtf, jpg, pdf, ...);
- Attributes značilnosti datoteke:
  - 8. mesto: O original kreator dokumenta ima še vedno pravico spreminjati vsebino, velja le za datoteke z R (read-only) atributom;
  - 7. mesto: X začasna delovna datoteka;
- Title
   ODLOČBA NEW-427-1-2010-100307

   File Type
   rtf

   Attributes
   r-VT-REA

   Created
   0.204.2010 10:03:07

   Created by
   bert

   Modified by
   cold.2010 10:03:29

   Accessed by
   bert

   Last Version
   1

   Modified by
   cold.2010 10:03:29

   Accessed by
   bert

   Jonathy
   bert

   Last Version
   1

   Modified by
   cold.2010 10:03:29

   Accessed by
   bert

   Jonathy
   bert

   Jonathy
   bert

   Jonathy
   bert

   Jonathy
   bert

   Jonathy
   bert

   Jonathy
   bert

   Jonathy
   bert

   Jonathy
   bert

   Jonathy
   bert

   Jonathy
   bert

   Jonathy
   bert

   Jonathy
   bert

   Jonathy
   bert

   Jonathy
   bert

   Jonathy
   bert
- 6. mesto: V verzije datoteka ima lahko več verzij, vsak poskus zapisovanja v dokument izdela novo verzijo;
- 5. mesto: **T** *tracing* za dokument se sistemsko beležijo vsi dostopi;
- 4. mesto: **S** *sistemska datoteka* npr. vzorec za izpis, programska datoteka, XML, ...;
- 3. mesto: R read-only datoteka je dostopna samo za branje (glej tudi atribut O na 1. mestu);
- 2. mesto: E *evidentirana datoteka* datoteka je vezana tudi na ostale aplikacije (npr. izdelana je bila v KOPR, evidentirana v VOPI);
- o 1. mesto: A aktivna datoteka datoteka je veljavna oz. ni logično brisana.
- Created datum, ura izdelave dokumenta;
- Created by uporabnik, ki je izdelal dokument;
- Modified datum, ura zadnje spremembe dokumenta;
- Modified by uporabnik, ki je zadnji spreminjal dokument;
- Accessed datum, ura zadnjega branja dokumenta;
- Accessed by uporabnik, ki je zadnji bral dokument ;

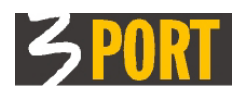

- Last version zadnja verzija dokumenta (glej atribut V);
- Location oznaka podatkovne baza (ločimo OnLine bazo ter arhivsko bazo);
- Tip oznaka aplikacije ter tip dokumenta, kjer je nastala (npr. odločba, priloga, ...);
- Oznaka oznake vseh aplikacij in pripadajoče oznake dokumenta v aplikacijah, kjer dokument nastopa oz. na katere je vezan.

#### Podatki o uporabniku

Pri vsakem dostopu do datoteke se sistemsko zabeleži uporabniško ime, ki je:

- pri spletnih aplikacijah je to uporabniško ime, s katerim se je uporabnik prijavil v spletni operacijski sistem (3iOS);
- pri aplikacijah odjemalec-strežnik je to uporabniško ime, s katerim se je uporabnik prijavil v operacijski sistem računalnika;
- pri spletnih servisih in programskih modulih, ki avtomatično izmenjujejo podatke, je to programsko določeno ime, npr. 3PORT.

## Pregledi v iQplus/DBDS

#### Datoteke po oznaki

To poizvedbo uporabite za iskanje datoteke po oznaki, ki ji je bila dodeljena z določeno aplikacijo (npr.: % za vse; %427-1/2010% za konkretno zadevo; ... ) in dodatno po nazivu dokumenta (npr.: nadomestna%):

| 🕑 i 🕲 | Qplus/DBDS - Mozilla Firefox                                                                                                    |                                                                                                    |                                       |              |             |                     |            |            |  |  |  |  |
|-------|----------------------------------------------------------------------------------------------------|----------------------------------------------------------------------------------------------------|---------------------------------------|--------------|-------------|---------------------|------------|------------|--|--|--|--|
|       | -<br>http://10.0.0.6;8120/program_files/dbds/view/ind                                                                                                  | ex(vie                                                                                                    | w).lavout                             |              |             |                     |            |            |  |  |  |  |
| 3 1   | Qplus/DBDS                                                                                                    |                                                                                                    |                                       |              |             |                     |            | ADMIN 🔋    |  |  |  |  |
|       | Pregled stanja v sistemu DBDS                                                                                                    |                                                                                                    |                                       |              |             |                     |            | ٣.         |  |  |  |  |
| Â     | Drevo poizvedb ? 🗆                                                                                                    | Iska<br>1                                                                                                    | nje - Datoteke po oznaki              |              |             |                     |            | ? 🗆        |  |  |  |  |
|       | Q Datoteke po oznaki     Datoteka (VOPI-Pisanje:11406-091232, VOPI: 35:     Q Datoteka (vOPI-pisanje:11406-091232, VOPI: 35:     Q Datoteke po dostopu | Tukaj lahko poiščete datoteke dokumentov                                                                                                    |                                       |              |             |                     |            |            |  |  |  |  |
|       | <ul> <li>Q. Statistika po file type-u</li> <li>Q. Statistika po lokaciji</li> <li>Q. Prealed Opi jes baza po zadnjem dostopu</li> </ul>                | Q. Statistika po file type-u     Oznaka dokumenta 351%       Q. Statistika po lokaciji     Naslov (Title)       Q. Prealed OnLine baze po zadnjem dostopu     Oznaka dokumenta 351% |                                       |              |             |                     |            |            |  |  |  |  |
|       | <ul> <li>Pregled OnLine baze po zadnjem ovsopu</li> <li>Pregled OnLine baze po zadnji spremembi</li> <li>Pregled OnLine baze po nastanku</li> </ul>    | Rez                                                                                                    | Rezultat iskanja - Datoteke po oznaki |              |             |                     |            |            |  |  |  |  |
|       | Q Lestvica priljubljenih (TOP 30)                                                                                                    | #                                                                                                    | Title                                 | ⇒ File Typ ⇒ | Attribute 🗘 | Created 🗘           | Created by | Modif      |  |  |  |  |
|       |                                                                                                    | 1                                                                                                    | TEST                                  | rtf          | SA          | 13.10.2010 08:37:25 | durd       | 13.10.2010 |  |  |  |  |
|       |                                                                                                    | 2                                                                                                    | V0PI-Pisanje:11406-091232             | rtf          | VTEA        | 13.10.2010 09:12:32 | bert       | 13.10.2010 |  |  |  |  |
|       |                                                                                                    | 3                                                                                                    | V0PI-Pisanje:11406-105013             | rtf          | VTEA        | 13.10.2010 10:50:13 | bert       | 13.10.2010 |  |  |  |  |
|       |                                                                                                    | 4                                                                                                    | VOPI-Pisanje:11406-105250             | rtf          | VTEA        | 13.10.2010 10:52:50 | bert       | 13.10.2010 |  |  |  |  |
|       |                                                                                                    | 5                                                                                                    | V0PI-Pisanje:11406-111433             | rtf          | VTEA        | 13.10.2010 11:14:33 | bert       | 13.10.2010 |  |  |  |  |
|       |                                                                                                    | 6                                                                                                    | V0PI-Pisanje:11406-111514             | rtf          | VTEA        | 13.10.2010 11:15:14 | bert       | 13.10.2010 |  |  |  |  |
|       |                                                                                                    | 7                                                                                                    | V0PI-Pisanje:11406-113059             | rtf          | VTEA        | 13.10.2010 11:30:59 | bert       | 13.10.2010 |  |  |  |  |
|       |                                                                                                    | 8                                                                                                    | V0PI-Pisanje:11406-113553             | rtf          | VTEA        | 13.10.2010 11:35:53 | bert       | 13.10.2010 |  |  |  |  |
|       |                                                                                                    | 9                                                                                                    | VOPI-Pisanje:11406-115114             | rtf          | VTEA        | 13.10.2010 11:51:14 | bert       | 13.10.2010 |  |  |  |  |
|       |                                                                                                    | 10                                                                                                    | V0PI-Pisanje:11406-120024             | rtf          | VTEA        | 13.10.2010 12:00:24 | bert       | 13.10.2010 |  |  |  |  |
|       |                                                                                                    | 11                                                                                                    | V0PI-Pisanje:11406-120125             | rtf          | VTEA        | 13.10.2010 12:01:25 | bert       | 13.10.2010 |  |  |  |  |
|       |                                                                                                    | 12                                                                                                    | V0PI-Pisanje:11406-120702             | rtf          | VTEA        | 13.10.2010 12:07:02 | bert       | 13.10.2010 |  |  |  |  |
|       |                                                                                                    | 13                                                                                                    | VOPI-Pisanje:11406-042334             | rtf          | VTEA        | 13.10.2010 16:23:34 | bert       | 13.10.2010 |  |  |  |  |
|       |                                                                                                    | 14                                                                                                    | VOPI-Pisanje:11406-042354             | rtf          | VTEA        | 13.10.2010 16:23:54 | bert       | 13.10.2010 |  |  |  |  |
|       |                                                                                                    | 15                                                                                                    | Prijava udel. v postopku              | rtf          | SA          | 13.10.2010 09:08:27 | bert       | 13.10.2010 |  |  |  |  |
|       | < >                                                                                                    |                                                                                                    | <                                     |              |             |                     |            | >          |  |  |  |  |
| Done  |                                                                                                    |                                                                                                    |                                       |              |             |                     |            |            |  |  |  |  |

S klikom v vrstico seznama rezultatov, dobite detajlne podatke o izbranem dokumentu:

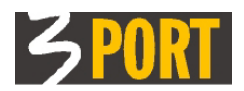

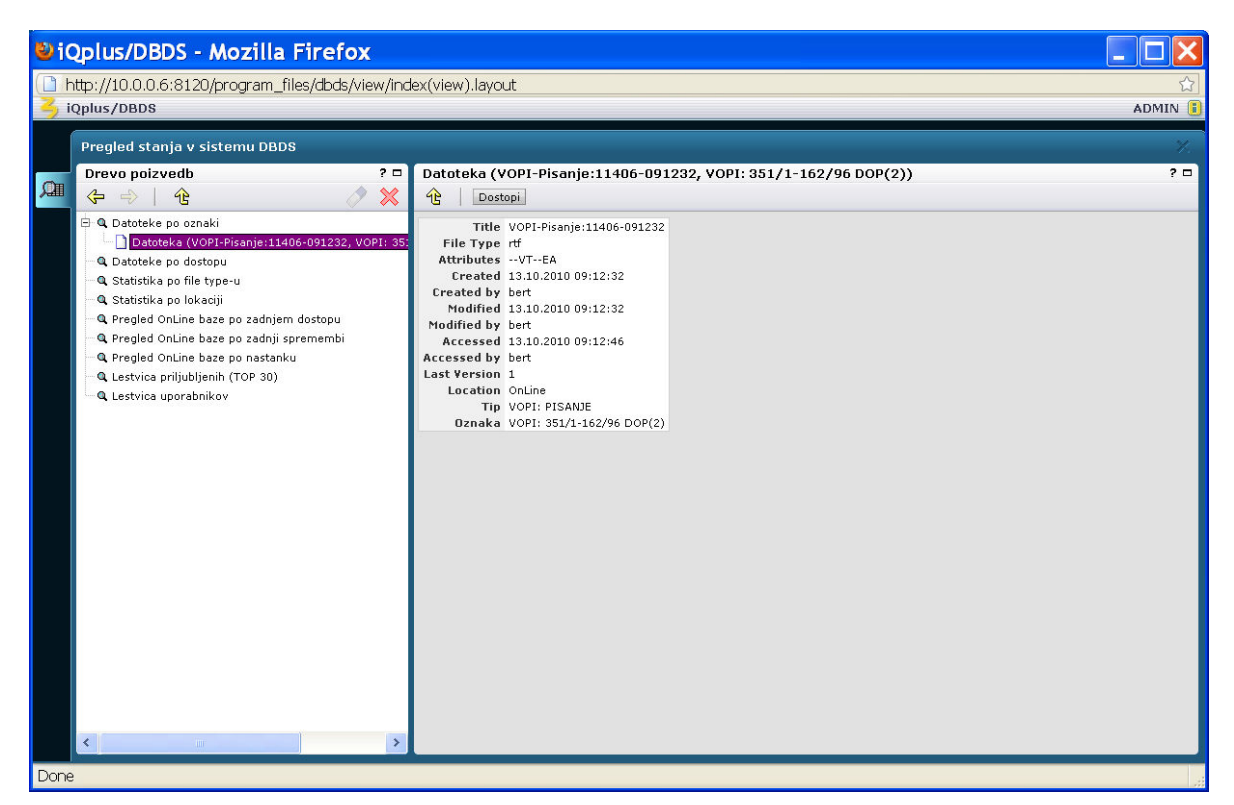

S klikom na gumb "DOSTOP" v detajlnem prikazu dobite seznam vseh dostopov do tega dokumenta:

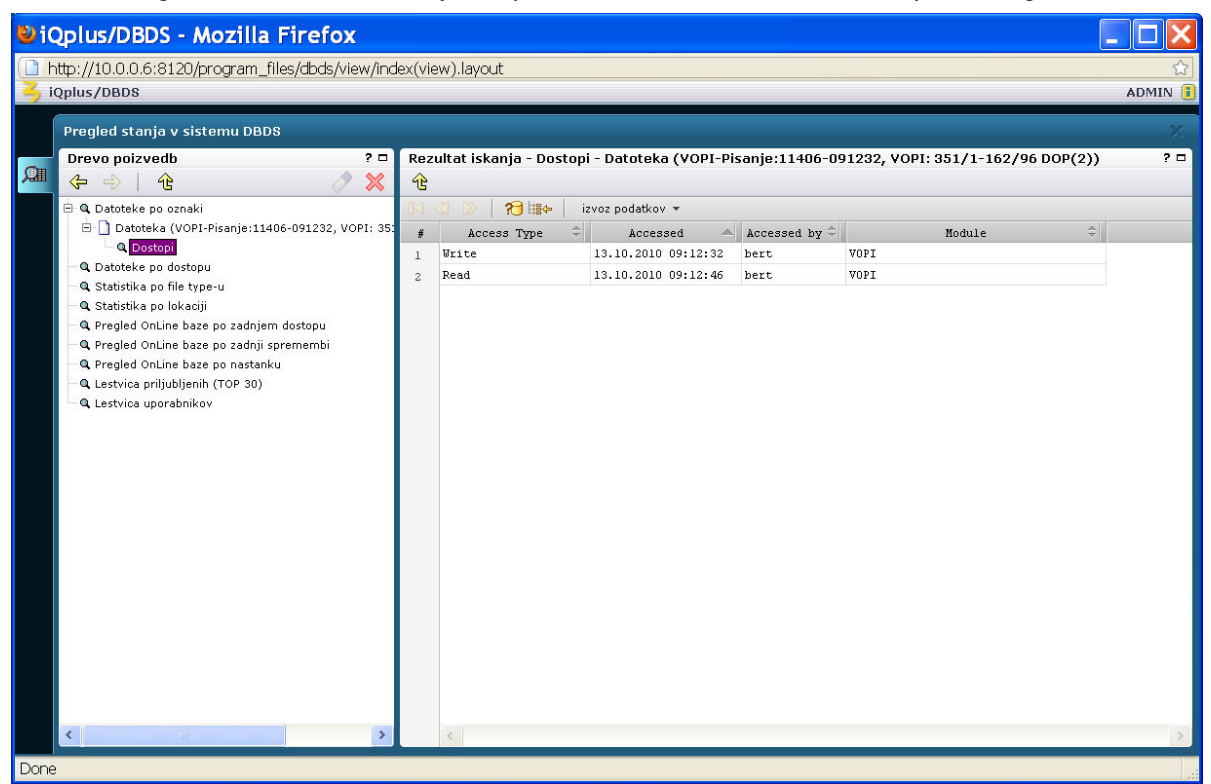

S klikom v vrstico seznama rezultatov, dobite detajlne podatke o izbranem dostopu do dokumenta, od tod pa s klikom na gumb "UPORABNIKI" dobiti ime in priimek uporabnika:

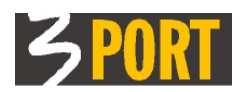

| iQplus/DBDS - Mozilla Firefox                                                                                                    |                                                                                      |               |
|----------------------------------------------------------------------------------------------------|--------------------------------------------------------------------------------------|---------------|
| http://10.0.0.6:8120/program_files/dbds/view/ind     joplus/DBDS                                                                                                    | ex(view).layout                                                                      | ක්<br>ADMIN 🖥 |
| Pregled stanja v sistemu DBDS                                                                                                    |                                                                                      | 7.            |
| Drevo poizvedb         ? □           (♣ ♣)         (♣         (♦)         (♦)         (♦)         (♦)         (♦)         (♦)         (♦)         (♦)         (♦)         (♦)         (♦)         (♦)         (♦)         (♦)         (♦)         (♦)         (♦)         (♦)         (♦)         (♦)         (♦)         (♦)         (♦)         (♦)         (♦)         (♦)         (♦)         (♦)         (♦)         (♦)         (♦)         (♦)         (♦)         (♦)         (♦)         (♦)         (♦)         (♦)         (♦)         (♦)         (♦)         (♦)         (♦)         (♦)         (♦)         (♦)         (♦)         (♦)         (♦)         (♦)         (♦)         (♦)         (♦)         (♦)         (♦)         (♦)         (♦)         (♦)         (♦)         (♦)         (♦)         (♦)         (♦)         (♦)         (♦)         (♦)         (♦)         (♦)         (♦)         (♦)         (♦)         (♦)         (♦)         (♦)         (♦)         (♦)         (♦)         (♦)         (♦)         (♦)         (♦)         (♦)         (♦)         (♦)         (♦)         (♦)         (♦)         (♦)         (♦)         (♦)         (♦) | Dostopi do slike dokumenta (Write)                                                   | ? 🗆           |
| Q Datoteke po oznaki     Datoteke (VOPI-Pisanje:11406-091232, VOPI: 35:     Q Dostopi     Dostopi do slike dokumenta (Write)     Dostopi do slike dokumenta (Read)     Datoteke po dostopu     Statistika po file type-u     Statistika po file type-u     Statistika po lokaciji     Pregled OnLine baze po zadnjem dostopu     Pregled OnLine baze po nastanku     Lestvica priljubljenih (TOP 30)     Lestvica uporabnikov                                                                                                    | Access Type Write<br>Accessed 13.10.2010 09:12:32<br>Accessed by bert<br>Nodule VOPI |               |
| <                                                                                                    |                                                                                      |               |
| Done                                                                                                    |                                                                                      |               |

#### Datoteke po dostopu

To poizvedbo uporabite za iskanje datoteke po uporabniku, ki je dostopal do datoteke ali po datumu (obdobju) dostopanja. Datume vnesite v obliki DDMMLLLL. Dodatni filter v kriteriju je Modul - aplikacija, ki je dostopala do datoteke:

| €i         | Qplus/DBDS - Mozilla Firefox                                                                                                    |                                                                                              |                                                                                  |    |                              |              |                                            |              |                          |  |  |
|------------|----------------------------------------------------------------------------------------------------|----------------------------------------------------------------------------------------------|----------------------------------------------------------------------------------|----|------------------------------|--------------|--------------------------------------------|--------------|--------------------------|--|--|
| (🗋 F       | http://10.0.0.6:8120/program_files/dbds/view/ind                                                                                                    | lex(vie                                                                                      | ew).layout                                                                       |    |                              |              |                                            |              | ☆                        |  |  |
| <b>3</b> i | Qplus/DBDS                                                                                                    |                                                                                              |                                                                                  |    |                              |              |                                            |              | ADMIN 🔋                  |  |  |
| Í          | Pregled stanja v sistemu DBDS                                                                                                    |                                                                                              |                                                                                  |    |                              |              |                                            |              | 7,                       |  |  |
| Â          | Drevo poizvedb ? □<br>� ⇒   ↔                                                                                                    | Iska<br>1                                                                                    | anje - Datoteke po dosto<br>  🔎 🧷                                                | pu |                              |              |                                            |              | ? 🗆                      |  |  |
|            | <ul> <li>Q. Datoteke po oznaki</li> <li>Q. Datoteke po dostopu</li> <li>Q. Statistika po file type-u</li> <li>Q. Statistika po lokaciji</li> <li>Q. Pregled OnLine baze po zadnjem dostopu</li> <li>Q. pregled OnLine baze po zadnje premembi</li> </ul> | Tuka<br>Mode<br>Upor<br>Tip o<br>Datu                                                        | kaj lahko poiščete datoteke dokumentov<br>dul v<br>porabnik v<br>p dostopa Write |    |                              |              |                                            |              |                          |  |  |
|            | <ul> <li>R Pregled OnLine baze po nastanku</li> <li>Lestvica priljubljenih (TOP 30)</li> <li>Lestvica uporabnikov</li> </ul>                                                                                                    | Rezultat iskanja - Datoteke po dostopu     ? □       3 <3 <>>> >     >>       3 <3 <>>>>>>>> |                                                                                  |    |                              |              |                                            |              |                          |  |  |
|            |                                                                                                    | #                                                                                            | Title                                                                            | \$ | File Typ $\hat{\Rightarrow}$ | Attribute 🇘  | Created 🌲                                  | Created by 🤤 | Modif                    |  |  |
|            |                                                                                                    | 1<br>2                                                                                       | KOPR-032925<br>KOPR-033255                                                       |    | rtf<br>rtf                   | VTE-<br>VTE- | 05.03.2010 15:29:25<br>05.03.2010 15:32:55 | bert<br>bert | 05.03.2010<br>05.03.2010 |  |  |
|            |                                                                                                    | 3<br>4                                                                                       | KOPR-041504<br>KOPR-041707                                                       |    | rtf<br>rtf                   | VTE-         | 05.03.2010 16:15:04<br>05.03.2010 16:17:07 | bert<br>bert | 05.03.2010<br>05.03.2010 |  |  |
|            |                                                                                                    | 5<br>6                                                                                       | KOPR-042614<br>KOPR-043401                                                       |    | rtf<br>rtf                   | VTE-         | 05.03.2010 16:26:14<br>05.03.2010 16:34:01 | bert<br>bert | 05.03.2010               |  |  |
|            |                                                                                                    | 7<br>8                                                                                       | KOPR-043511<br>KOPR-021823                                                       |    | rtf<br>rtf                   | VTE-         | 05.03.2010 16:35:11<br>09.03.2010 14:18:23 | bert<br>bert | 05.03.2010               |  |  |
|            |                                                                                                    | 9<br>10                                                                                      | K0PR-031819<br>K0PR-034815                                                       |    | rtf                          | VTE-         | 08.03.2010 15:18:19                        | bert         | 12.03.2010               |  |  |
|            |                                                                                                    | 11<br>12                                                                                     | K0PR-040007<br>K0PR-035008                                                       |    | rtf<br>rtf                   | VTE-         | 12.03.2010 16:00:07<br>12.03.2010 15:50:08 | bert<br>bert | 12.03.2010               |  |  |
|            |                                                                                                    | 13<br>14                                                                                     | KOPR-025954<br>KOPR-024334                                                       |    | rtf                          | VTE-         | 18.03.2010 14:59:54<br>18.03.2010 14:43:34 | bert<br>bert | 18.03.2010               |  |  |
|            |                                                                                                    | 15                                                                                           | KUPR-024235                                                                      |    | rtr                          | *1E-         | 18.03.2010 14:42:35                        | Dert         | 18.03.2010               |  |  |
| Done       |                                                                                                    |                                                                                              |                                                                                  |    |                              |              |                                            |              |                          |  |  |

S klikom v vrstico seznama rezultatov, dobite detajlne podatke o izbranem dokumentu.

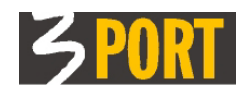

#### Statistika po tipih datotek

Poizvedba pokaže število različnih tipov datotek, ki so trenutno shranjene v bazi:

| 🕹 iQplus/DBDS - Mozilla Firefox                                                                                                    |                                       |            |
|----------------------------------------------------------------------------------------------------|---------------------------------------|------------|
| http://10.0.0.6:8120/program_files/dbds/view/ind                                                                                                    | ex(view).layout                       | <u>☆</u>   |
| iQplus/DBDS                                                                                                    |                                       | ADMIN 🔋    |
|                                                                                                    |                                       |            |
| Pregled stanja v sistemu DBDS                                                                                                    |                                       |            |
| Drevo poizvedb ? 🗆                                                                                                    | Rezultat iskanja - Statistika po file | type-u ? 🗆 |
|                                                                                                    |                                       |            |
| 🖭 🔍 Datoteke po oznaki                                                                                                    | 🔢 🔇 Ď   🍋 🏭 🖉 izvoz podatł            | xov 👻      |
| 🕀 🔍 Datoteke po dostopu                                                                                                    | file_type 🔶 count                     | \$         |
| Q Statistika po file type-u                                                                                                    | 1 CSV                                 | 3          |
| General and the second second se | 2 DAT                                 | 1          |
| Pregled OnLine baze po zadnjem dostopu                                                                                                    | 3 DESKTOP                             | 3          |
| Q Pregled OnLine baze po nastanku                                                                                                    | 4 DOC                                 | 26         |
| 🔍 Lestvica priljubljenih (TOP 30)                                                                                                    | 5 GIF                                 | 68         |
| 🔍 🔍 Lestvica uporabnikov                                                                                                    | 6 HTML                                | 83         |
|                                                                                                    | 7 INI                                 | 1          |
|                                                                                                    | 8 JAR                                 | 1          |
|                                                                                                    | 9 JPEG                                | 4          |
|                                                                                                    | 10 JPG                                | 58         |
|                                                                                                    | 11 ODT                                | 3          |
|                                                                                                    | 12 PDF                                | 479        |
|                                                                                                    | 13 PNG                                | 2          |
|                                                                                                    | 14 PSP                                | 1          |
|                                                                                                    | 15 RTF                                | 1283       |
|                                                                                                    | 16 SH                                 | 9          |
|                                                                                                    | 17 SQL                                | 1          |
|                                                                                                    | 18 TIF                                | 2          |
|                                                                                                    | 19 TXT                                | 89         |
|                                                                                                    | 20 XML                                | 3627       |
|                                                                                                    | 21 070F                               | 1          |
|                                                                                                    | 22 070P                               | 2          |
|                                                                                                    | <                                     | 2          |
| Done                                                                                                    |                                       |            |

#### Statistika po lokaciji

Poizvedba pokaže število datotek in ter njihovo skupno velikost glede na lokacijo baze. Ločimo OnLine bazo ter arhivsko bazo:

| 🕑 i C    | PiQplus/DBDS - Mozilla Firefox 📃 🗆 🔀                                               |        |                           |                |             |  |         |  |  |
|----------|------------------------------------------------------------------------------------|--------|---------------------------|----------------|-------------|--|---------|--|--|
| ( 🗋 h    | ttp://10.0.0.6:8120/program_files/dbds/view/ind                                    | ex(vie | w).layout                 |                |             |  | <br>☆   |  |  |
| <u> </u> | Qplus/DBDS                                                                         |        |                           |                |             |  | ADMIN 🔋 |  |  |
| Í        | Pregled stanja v sistemu DBDS                                                      |        |                           |                |             |  | Υ.      |  |  |
| 0        | Drevo poizvedb ? 🗆                                                                 | Rez    | ultat iskanja - Statistil | ka po lokaciji |             |  | ? 🗆     |  |  |
| 750      |                                                                                    | C      |                           |                |             |  |         |  |  |
|          | ⊕ Q Datoteke po oznaki ⊕ Datoteke po dostopu                                       | B4     | 🕄 D   🄁 🏭 🔶 iz            | voz podatkov 🔻 |             |  |         |  |  |
|          | ⊕ Q Statistika po file type-u                                                      | #      | location A                | count 🖓        | size (Mb) 🤤 |  |         |  |  |
|          | – 🔍 Statistika po lokaciji                                                         | 2      | OnLine                    | 5845           | 340,16      |  |         |  |  |
|          | • Pregled OnLine baze po zadnjem dostopu                                           | -      |                           |                |             |  |         |  |  |
|          | • Pregled OnLine baze po zadnji spremembi<br>• • • • • • • • • • • • • • • • • • • |        |                           |                |             |  |         |  |  |
|          | – 🔍 Lestvica priljubljenih (TOP 30)                                                |        |                           |                |             |  |         |  |  |
|          | - Q. Lestvica uporabnikov                                                          |        |                           |                |             |  |         |  |  |
|          |                                                                                    |        |                           |                |             |  |         |  |  |
|          |                                                                                    |        |                           |                |             |  |         |  |  |
|          |                                                                                    |        |                           |                |             |  |         |  |  |
|          |                                                                                    |        |                           |                |             |  |         |  |  |
|          |                                                                                    |        |                           |                |             |  |         |  |  |
|          |                                                                                    |        |                           |                |             |  |         |  |  |
|          |                                                                                    |        |                           |                |             |  |         |  |  |
|          |                                                                                    |        |                           |                |             |  |         |  |  |
|          |                                                                                    |        |                           |                |             |  |         |  |  |
|          |                                                                                    |        |                           |                |             |  |         |  |  |
|          |                                                                                    |        |                           |                |             |  |         |  |  |
|          |                                                                                    |        |                           |                |             |  |         |  |  |
|          |                                                                                    |        |                           |                |             |  |         |  |  |
|          |                                                                                    |        | <                         | _              |             |  | >       |  |  |
| Done     |                                                                                    |        |                           |                |             |  |         |  |  |

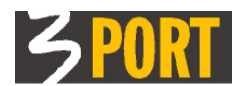

#### Pregled OnLine baze po zadnjem dostopu

Poizvedba pokaže število pregledanih dokumentov v mesecu ("Accessed"), velikost mesečnega prometa ter celotno (sumarno) velikost prometa. Podatek pomaga upravitelju DBDS repozitorija pri odločanju glede arhiviranja:

| €) i ©       | Qplus/DBDS - Mozilla Firefox                                          |        |                     |           |            |                   |       |
|--------------|-----------------------------------------------------------------------|--------|---------------------|-----------|------------|-------------------|-------|
| ( <b>F</b>   | http://10.0.0.6:8120/program_files/dbds/view/ind                      | ex(vie | ew).layout          |           |            |                   | ☆     |
| <b>Z</b> , i | Qplus/DBDS                                                            |        |                     |           |            |                   | ADMIN |
|              |                                                                       |        |                     |           |            |                   |       |
|              | Pregled stanja v sistemu DBDS                                         |        |                     |           |            |                   |       |
|              | Drevo poizvedb ? 🗆                                                    | Rez    | ultat iskanja - Pre | gled OnLi | ne baze po | o zadnjem dostopu | ? 🗆   |
| ,Can         | 🚓 🚽 🕆 🧷 🗡                                                             | 仓      |                     |           |            |                   |       |
|              | 🕀 🔍 Datoteke po oznaki                                                | 84     | <li></li>           | izvoz po  | datkov 🔻   |                   |       |
|              | 🕀 🔍 Datoteke po dostopu                                               | #      | acc. month          | count     | size (Mb)  | SUM size (Mb)     |       |
|              | 🗷 🔍 Statistika po file type-u                                         | 1      | 2010/03             | 103       | 5,85       | 5,85              |       |
|              | 🔍 🔍 Statistika po lokaciji                                            | 2      | 2010/04             | 150       | 18,22      | 24,07             |       |
|              | • Pregled OnLine baze po zadnjem dostopu                              | 3      | 2010/05             | 196       | 10,92      | 34,99             |       |
|              | • Q Pregled OnLine baze po zadnji spremembi                           | 4      | 2010/06             | 1011      | 94,82      | 129,80            |       |
|              | Pregled OnLine baze po nastanku     O Lestvice priliublienih (TOP 30) | 5      | 2010/07             | 295       | 26,09      | 155,90            |       |
|              | Lestvica uporabnikov                                                  | 6      | 2010/08             | 423       | 50,54      | 206,44            |       |
|              |                                                                       | 7      | 2010/09             | 239       | 35,34      | 241,78            |       |
|              |                                                                       | 8      | 2010/10             | 70        | 8,93       | 250,71            |       |
|              |                                                                       | 9      | 2010/11             | 50        | 6,82       | 257,53            |       |
|              |                                                                       | 10     | 2010/12             | 37        | 5,21       | 262,75            |       |
|              |                                                                       | 11     | 2011/01             | 108       | 29,93      | 292,68            |       |
|              |                                                                       |        |                     |           |            |                   |       |
|              |                                                                       |        |                     |           |            |                   |       |
|              |                                                                       |        |                     |           |            |                   |       |
|              |                                                                       |        |                     |           |            |                   |       |
|              |                                                                       |        |                     |           |            |                   |       |
|              |                                                                       |        |                     |           |            |                   |       |
|              |                                                                       |        |                     |           |            |                   |       |
|              |                                                                       |        |                     |           |            |                   |       |
|              |                                                                       |        |                     |           |            |                   |       |
|              |                                                                       |        |                     |           |            |                   |       |
|              |                                                                       |        |                     |           |            |                   |       |
|              |                                                                       |        | <                   |           | _          |                   | <br>> |
| Done         |                                                                       |        |                     |           |            |                   |       |

#### Pregled OnLine baze po zadnji spremembi

Poizvedba pokaže število spremenjenih dokumentov v mesecu ("Modified"), velikost mesečnega prometa ter celotno (sumarno) velikost prometa. Podatek pomaga upravitelju DBDS repozitorija pri odločanju glede arhiviranja:

| 🕑 i 🕲 | Qplus/DBDS - Mozilla Firefox                                                       |         |                    |           |             |                    |         |
|-------|------------------------------------------------------------------------------------|---------|--------------------|-----------|-------------|--------------------|---------|
| ( h   | http://10.0.0.6:8120/program_files/dbds/view/ind                                   | ex(viev | v).layout          |           |             |                    | ☆       |
| 3 1   | Qplus/DBDS                                                                         |         |                    |           |             |                    | ADMIN 🚺 |
|       | Pregled stanja v sistemu DBDS                                                      |         |                    |           |             |                    | У.      |
|       | Drevo poizvedb ? 🗆                                                                 | Rezu    | ltat iskanja - Pre | egled OnL | ine baze po | o zadnji spremembi | ? 🗆     |
| ,ΩIII | (≑ ⇒   12 🔗 💥                                                                      | ŧ       |                    |           |             |                    |         |
|       | 🕀 🔍 Datoteke po oznaki                                                             | Id 💰    | 1 🐌 🛛 🔁 🖩 🏎        | izvoz p   | odatkov 🔻   |                    |         |
|       | 🗄 🔍 Datoteke po dostopu                                                            | ŧ       | nod. month         | count     | size (Mb)   | SUM size (Mb)      |         |
|       | A Statistika po file type-u                                                        | 1       | 2010/03            | 107       | 6,30        | 6,30               |         |
|       | Q Statistika po lokaciji     Q Pregled Opline baze po zadnjem dostopu              | 2       | 2010/04            | 161       | 18,81       | 25,10              |         |
|       | Pregled OnLine baze po zadnjem dostopa     Pregled OnLine baze po zadnji spremembi | 3       | 2010/05            | 201       | 12,39       | 37,50              |         |
|       | ••• • Pregled OnLine baze po nastanku                                              | 4       | 2010/06            | 1020      | 95,89       | 133,38             |         |
|       | — 🔍 Lestvica priljubljenih (TOP 30)                                                | 5       | 2010/07            | 290       | 27,00       | 160,39             |         |
|       | 🔍 🔍 Lestvica uporabnikov                                                           | 6       | 2010/08            | 437       | 51,20       | 211,58             |         |
|       |                                                                                    | 7       | 2010/09            | 242       | 35,39       | 246,97             |         |
|       |                                                                                    | 8       | 2010/10            | 57        | 6,40        | 253,37             |         |
|       |                                                                                    | 9       | 2010/11            | 35        | 5,79        | 259,16             |         |
|       |                                                                                    | 10      | 2010/12            | 44        | 4,79        | 263,95             |         |
|       |                                                                                    | 11      | 2011/01            | 88        | 28,73       | 292,68             |         |
|       |                                                                                    |         |                    |           |             |                    |         |
|       |                                                                                    |         |                    |           |             |                    |         |
|       |                                                                                    |         |                    |           |             |                    |         |
|       |                                                                                    |         |                    |           |             |                    |         |
|       |                                                                                    |         |                    |           |             |                    |         |
|       |                                                                                    |         |                    |           |             |                    |         |
|       |                                                                                    |         |                    |           |             |                    |         |
|       |                                                                                    |         |                    |           |             |                    |         |
|       |                                                                                    |         |                    |           |             |                    |         |
|       |                                                                                    |         |                    |           |             |                    |         |
|       |                                                                                    | 2       | 1                  |           |             |                    | 1000    |
|       |                                                                                    | -       |                    | _         | _           |                    | 2       |
| Done  |                                                                                    |         |                    |           |             |                    |         |

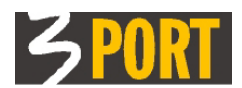

#### Pregled OnLine baze po nastanku

Poizvedba pokaže število izdelanih dokumentov v mesecu ("Created"), velikost mesečnega prometa ter celotno (sumarno) velikost izdelanih dokumentov. Podatek pomaga upravitelju DBDS repozitorija pri odločanju glede arhiviranja:

| 🙂 i      | Oplus/DBDS - Mozilla Firefox                                                |         |                    |           |            |               | _ 🗆 🗙   |
|----------|-----------------------------------------------------------------------------|---------|--------------------|-----------|------------|---------------|---------|
| ( 🗋 ł    | http://10.0.0.6:8120/program_files/dbds/view/ind                            | ex(viev | w).layout          |           |            |               | ☆       |
| 3 1      | Qplus/DBDS                                                                  |         |                    |           |            |               | ADMIN 📋 |
|          | Pregled stanja v sistemu DBDS                                               |         |                    |           |            |               | 7.      |
| (Charles | Drevo poizvedb ? 🗆                                                          | Rezu    | ltat iskanja - Pre | gled OnLi | ne baze po | o nastanku    | ? 🗆     |
| 知識       | 🗢 🔶   🕆 🧷 💥                                                                 | Û       |                    |           |            |               | _       |
|          | 🖻 🔍 Datoteke po oznaki                                                      | 10      |                    | izvoz po  | datkov 🔻   |               |         |
|          | 🖭 🔍 Datoteke po dostopu                                                     | #       | cre. month         | count     | size (Mb)  | SUM size (Mb) |         |
|          |                                                                             | 1       | 2010/03            | 169       | 12,20      | 12,20         |         |
|          | Q. Statistika po lokaciji                                                   | 2       | 2010/04            | 211       | 20,72      | 32,92         |         |
|          | Pregled OnLine baze po zadnjem dostopu                                      | 3       | 2010/05            | 224       | 16,40      | 49,33         |         |
|          | Pregled OnLine baze po zadnji spremembr     Pregled OnLine baze po nastanku | 4       | 2010/06            | 929       | 95,13      | 144,46        |         |
|          | Q Lestvica priljubljenih (TOP 30)                                           | 5       | 2010/07            | 282       | 19,86      | 164,32        |         |
|          | Q. Lestvica uporabnikov                                                     | 6       | 2010/08            | 428       | 51,31      | 215,63        |         |
|          |                                                                             | 7       | 2010/09            | 232       | 31,96      | 247,59        |         |
|          |                                                                             | 8       | 2010/10            | 65        | 6,79       | 254,38        |         |
|          |                                                                             | 9       | 2010/11            | 30        | 5,37       | 259,76        |         |
|          |                                                                             | 10      | 2010/12            | 40        | 4,62       | 264,38        |         |
|          |                                                                             | 11      | 2011/01            | 72        | 28,30      | 292,68        |         |
|          |                                                                             |         | ¢                  |           |            |               | ×       |
| Done     | 9                                                                           |         |                    |           |            |               |         |

#### Lestvica priljubljenih (TOP 30)

Poizvedba pokaže lestvico dokumentov, do katerih se največ dostopa od njihovega nastanka dalje:

| tp://10.0.0.6:8120/program_files/dbds/view/i | index(vie | ew).layout  |                                       |          |          |                     |                  |                       |                |                      |         |
|----------------------------------------------|-----------|-------------|---------------------------------------|----------|----------|---------------------|------------------|-----------------------|----------------|----------------------|---------|
| plus/DBDS                                    |           |             |                                       |          |          |                     |                  |                       |                |                      | ADM:    |
| Pregled stanja v sistemu DBDS                |           |             |                                       |          |          |                     |                  |                       |                |                      |         |
| Drevo poizvedb                               | E Rez     | ultat iskar | nia - Lestvica priliublienih (TOP 30) | )        |          |                     |                  |                       |                |                      |         |
|                                              | 2 4       |             | ga costriba prigabijonin (ror bo      | ,<br>    |          |                     |                  |                       |                |                      |         |
| N V G V A                                    | 0.0       | 21 18       | 9 Hits                                |          |          |                     |                  |                       |                |                      |         |
| + 9. Datoteke po dostopu                     | una       | 51 LØ       |                                       |          |          | Coursed             | Current Sur      | W-4141-4              | W- 44 04 - 4 1 |                      |         |
| 🗄 🔍 Statistika po file type-u                |           | Kank 1      | 4 FORD 022417                         | File lyp | WT FA    | OF 02 2010 15:24:17 | boxt             | 21 01 2011 10:26:48   | hodicied by    | Accessed             | Accesse |
| - 9, Statistika po lokaciji                  | 1         | 2           | a priloza k e-miori                   | henl     |          | 12 09 2010 09:57:59 | CALCULATION DATA | 21.01.2011 10.30.40   | bollis         | 25 08 2010 17:12:21  | loda    |
| - Q Pregled OnLine baze po zadnjem dostopu   | 4         |             | 3 Territoga & e-viogi                 | heat     | TOPA     | 24.00.2010 10:57:30 | [VIRTORS].DE     | 23.00.2010 17.12.21   | house          | 25.00.2010 17.12.21  | houn    |
| - 9 Pregled OnLine baze po zadnji spremembi  | 3         |             | 3 TEVELA VIOGA                        | den      | UT FA    | 12 02 2010 14:21.50 | WOPP             | 12.08.2010 17:12:23   | NORT           | 23.08.2010 17:12:23  | houn    |
| - Q Pregled OnLine baze po nastanku          | 4         | -           | 5 1251 .                              | - 16     | TTT TA   | 24.00.2010 14131139 | IIPL I           | 22.07.2010 13:20:00   | HPL I          | 02.09.2010 17:38:04  | noun    |
| - Q Lestvica priljubljenih (TOP 30)          | 5         |             | 2 EROPR-Dokument: -091630             | par      | viLA     | 24.09.2010 09:16:30 | test             | 25.09.2010 19:28:33   | esonreza       | 28.09.2010 10:38:53  | esonre  |
| <ul> <li>Q. Lestvica uporabnikov</li> </ul>  | D         |             | 2 990099231210                        | par      | U-VI-REA | 23.12.2010 13:32:03 | crapore          | 23.12.2010 13:32:33   | cripore        | 28.01.2011 14:57:20  | itenas  |
|                                              | 7         | 5           | 2 JSS-Dokument: 434387-105348         | rtr      | VIER     | 29.09.2010 10:53:48 | irenas           | 29.09.2010 10:53:48   | irenas         | 19.10.2010 15:47:30  | elvira  |
|                                              | 8         | 5           | 2 JSS-Dokument: 415011-041012         | rtr      | VTE-     | 18.05.2010 16:10:12 | irenas           | 18.05.2010 16:11:29   | irenas         | 18.05.2010 16:11:29  | irenas  |
|                                              | 9         | 5           | 2 KUPR-031140                         | ECE      | VIEA     | 21.05.2010 15:11:40 | bert             | 03.09.2010 17:10:23   | Roda           | 03.09.2010 17:10:23  | Roda    |
|                                              | 10        | 5           | 2 TURT_8/2010                         | rcf      | TA       | 22.06.2010 14:43:13 | bert             | 22.06.2010 14:43:13   | bert           | 22.06.2010 14:53:58  | Test    |
|                                              | 11        | 5           | 2 EK0PR-Dokument: -035051             | rtf      | VTEA     | 27.08.2010 15:50:51 | boris            | 27.08.2010 15:50:51   | boris          | 27.08.2010 15:52:42  | boris   |
|                                              | 12        | 5           | 2 Podpisana vloga                     | ×al      | T-REA    | 01.07.2010 11:52:52 | _anonymous_      | 01.07.2010 11:52:53   | _anonymous_    | 04.08.2010 16:04:28  | Name    |
|                                              | 13        | 5           | 2 100324301011.pdf                    | pdf      | T-REA    | 20.12.2010 09:52:28 | _anonymous_      | 20.12.2010 15:02:30   | durd           | 28.01.2011 11:04:55  | irenas  |
|                                              | 14        | 5           | 2 priloga k e-vlogi                   | pdf      | T-REA    | 04.06.2010 15:13:45 | [VIRTUAL].DEI    | F 04.06.2010 15:13:45 | [VIRTUAL].DE:  | F14.06.2010 14:43:50 | naru    |
|                                              | 1.5       | 5           | 2 EK0PR-Dokument: 6-032027            | rtf      | VTEA     | 18.08.2010 15:20:27 | KROA             | 18.08.2010 15:20:27   | KROA           | 18.08.2010 15:27:39  | kodn    |
|                                              | 16        | 5           | 2 JSS-Dokument: 417263-102551         | rtf      | VTEA     | 24.04.2010 10:25:51 | irenas           | 24.04.2010 10:27:09   | irenas         | 05.11.2010 15:46:10  | irenas  |
|                                              | 17        | 5           | 2 EK0PR-Dokument: 6-031925            | rtf      | VTEA     | 18.08.2010 15:19:25 | KROA             | 18.08.2010 15:19:25   | KROA           | 18.08.2010 15:28:02  | kodn    |
|                                              | 18        | 5           | 2 EKOPR-Dokument: -121604             | rtf      | VTEA     | 07.09.2010 12:16:04 | boris            | 15.09.2010 13:59:26   | koda           | 15.09.2010 13:59:26  | koda    |
|                                              | 19        | 5           | 2 EK0PR-Dokument:-012617              | pdf      | VTEA     | 16.09.2010 13:26:17 | test             | 16.09.2010 13:39:30   | boris          | 17.09.2010 13:35:55  | boris   |
|                                              | 20        | 5           | 2 priloga k e-vlogi                   | gif      | T-REA    | 12.08.2010 15:09:20 | [VIRTUAL].DEI    | F 25.08.2010 17:12:19 | koda           | 25.08.2010 17:12:19  | kodn    |
|                                              | 21        | 5           | 2 priloga k e-vlogi                   | xal      | T-REA    | 11.06.2010 15:08:15 | [VIRTUAL].080    | 11.06.2010 15:08:16   | [VIRTUAL].0B   | 19.10.2010 15:20:30  | durd    |
|                                              | 22        | 5           | 2 KOPR-041003                         | rtf      | VTEA     | 19.03.2010 16:10:03 | bert             | 08.06.2010 15:44:32   | bert           | 08.06.2010 15:44:32  | bert    |
|                                              | 23        | 5           | 2 JSS-Dokument: 435661-093027         | rtf      | VTEA     | 23.11.2010 09:30:27 | irenas           | 23.11.2010 09:30:27   | irenas         | 28.12.2010 15:28:33  | kokole  |
|                                              | 24        | 5           | 2 thermital.pdf                       | pdf      | T-REA    | 05.10.2010 10:49:16 | _anonynous_      | 13.12.2010 15:12:52   | elvira         | 14.12.2010 17:19:21  | irenas  |
|                                              | 25        | 5           | 2 12345601012011.pdf                  | pdf      | 0T-REA   | 08.12.2010 15:15:19 | _anonynous_      | 13.12.2010 15:12:00   | elvira         | 13.12.2010 15:12:22  | elvira  |
|                                              | 26        | 5           | 2 double-facepalm.jpg                 | 324      | T-REA    | 09.12.2010 17:32:51 | anonynous        | 16.12.2010 10:21:14   | elvira         | 16.12.2010 10:24:26  | elvira  |
|                                              | 27        | 5           | 2 Izvorna vloga                       | html     | T-REA    | 18.08.2010 10:55:15 | [VIRTUAL].DEL    | F 25.08.2010 17:12:26 | koda           | 25.08.2010 17:12:26  | koda    |
|                                              | 28        | 5           | 2 Izvorna vloga                       | html     | T-REA    | 15.06.2010 14:25:15 | [VIRTUAL].080    | 15.06.2010 14:25:15   | [VIRTUAL]. OB  | 15.06.2010 16:48:00  | HRET    |
|                                              | 29        | 5           | 2 997799231210                        | pdf      | T-REA    | 23.12.2010 15:53:13 | triport          | 18.01.2011 14:37:12   | elvira         | 18.01.2011 14:39:34  | elvira  |
|                                              | 30        | 5           | 2 273                                 | gif      | T-REA    | 13.08.2010 13:53:42 | [VIRTUAL].DEI    | F 25.08.2010 17:12:21 | koda           | 26.08.2010 08:39:14  | boris   |
|                                              | 31        | 5           | 2 priloga k e-vlogi                   | htal     | T-REA    | 09.06.2010 10:12:29 | [VIRTUAL].DEI    | F 09.06.2010 10:12:30 | [VIRTUAL].DE   | 14.06.2010 14:41:56  | neru    |
|                                              | 32        | 5           | 2 Max-Level. 1pg                      | ipg      | T-REA    | 07.12.2010 13:29:49 | anonynous        | 13.12.2010 15:08:19   | elvira         | 13,12,2010 15:08:35  | elvira  |
|                                              | 32        | 5           | 2 Naročilnica št. 5439                | rtf      | VT-RFA   | 04.05.2010 10:47:44 | HRET             | 04.05.2010 10:47:45   | HRET           | 11.05.2010 11:51:43  | koda    |
|                                              | 33        | 5           | 2 fail-owned-snyware-fail ing         | ing      | T-RFA    | 09.12.2010 17:37:21 | anonynous        | 09.12.2010 17:37-21   | anonymous      | 28.01.2011 11:04:50  | irenee  |
|                                              | 54        | 3           | owned opjoure rditripg                | 28.4     | 1 1.68   |                     |                  |                       |                |                      |         |
|                                              |           | 1           |                                       |          |          |                     |                  |                       |                |                      |         |

S klikom v vrstico dobite detajl dokumenta, od tu pa s klikom na gumb "DOSTOPI" zgodovino vseh dostopov:

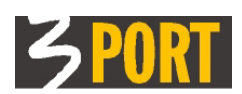

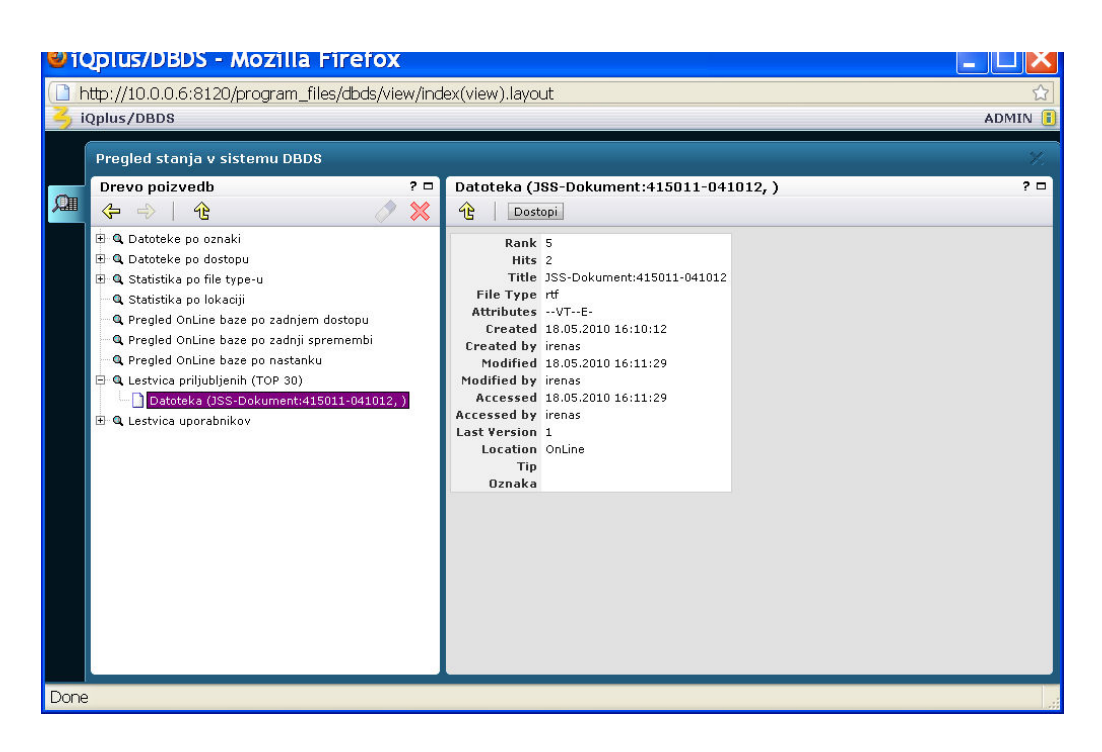

#### Lestvica uporabnikov

Poizvedba pokaže lestvico uporabnikov, ki največ delajo z dokumenti. S klikom v vrstico dobite detajl uporabnika, od tu pa s klikom na gumb "UPORABNIKI" njegovo ime in priimek:

|                                                  |         | N 1      |                             |            |       |
|--------------------------------------------------|---------|----------|-----------------------------|------------|-------|
| http://10.0.0.6:8120/program_files/dbds/view/ind | lex(vie | w).layoi | ut                          |            | 23    |
| 🥱 iQplus/DBDS                                    |         |          |                             | ADN        | 1IN 🧾 |
| Pregled stanja v sistemu DBDS                    |         |          |                             |            | ×.    |
| Drevo poizvedb ? 🗆                               | Rezu    | ltat isk | anja - Lestvica uporabnikov |            | ? 🗆   |
| 🔎 😓   🕆 🧷 🗶                                      | t       |          |                             |            |       |
| 🗄 🔍 Datoteke po oznaki                           | 14 <    | 3 🔊      | 7 i≣↓ izvoz podatkov ▼      |            | -     |
| 🕀 🔍 Datoteke po dostopu                          | #       | Rank     | User                        | Doc. Count |       |
| 🗄 🔍 Statistika po file type-u                    | 1       | 1        | irenas                      | 556        |       |
| 🔍 🔍 Statistika po lokaciji                       | 2       | 2        | bert                        | 138        |       |
| Pregled OnLine baze po zadnjem dostopu           | 3       | 3        | test                        | 75         |       |
| Pregled OnLine baze po pastanku                  | 4       | 4        | maru                        | 63         |       |
|                                                  | 5       | 5        | HRET                        | 53         |       |
| 🕀 🔍 Lestvica uporabnikov                         | 6       | 6        | boris                       | 52         |       |
|                                                  | 7       | 7        | KROA                        | 47         |       |
|                                                  | 8       | 8        | esomreza                    | 43         |       |
|                                                  | 9       | 9        | STOI                        | 31         |       |
|                                                  | 10      | 10       | kodm                        | 31 28      |       |
|                                                  | 11      | 11       | elvira                      | 15         |       |
|                                                  | 12      | 12       | MARU                        | 13         |       |
|                                                  | 13      | 13       | durd                        | 7          |       |
|                                                  | 14      | 14       | Test                        | 4          |       |
|                                                  | 15      | 15       | maln                        | 3          |       |
|                                                  | 16      | 15       | Name                        | 3          |       |
|                                                  | 17      | 17       | janjat                      | 2          |       |
|                                                  | 18      | 18       | hret                        | 1          |       |
|                                                  | 19      | 18       | kokolet                     | 1          |       |
|                                                  |         | <        |                             |            | >     |
| Done                                             |         |          |                             |            |       |

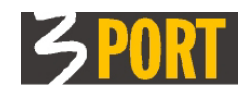

#### Ostala navodila

To navodilo obstaja tudi v spletni obliki. Dobite ga neposredno iz aplikacije ali iz kazala vseh navodil na vstopni strani v spletni operacijski sistem 3iOS, kot je prikazano na spodnjih slikah.

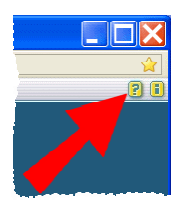

Slika 2: dostop do uporabniškega navodil iz aplikacije

| Prijava                                                                           |  |
|-----------------------------------------------------------------------------------|--|
| Uporabnik<br>Geslo                                                                |  |
| Prijava<br>samodejna prijava (?)                                                  |  |
| Pomoč uporabnikom                                                                 |  |
| Področje NUSZ<br><u>nusz@3-port.si</u>                                            |  |
| Področje GIS<br><u>operativa.gis@3-port.si</u>                                    |  |
| Področje OIS<br><u>operativa@3-port.si</u>                                        |  |
| Uporabniška navodila                                                              |  |
| <u> 3MAP - spletni GIS</u><br>pregledovalniki                                     |  |
| <u>OIS - občinski informacijski</u><br>sistem (VOPI, JANA, NARO,<br><u>NUSZ,)</u> |  |

Slika 3 - Dostop do kazala navodil na vstopni strani v sistem 3iOS

3 PORT Koper Help iQplus/DBDS v.1.1 <u>operativa@3-port.si</u> 22.02.2011